## Как заплатить через Сбербанк Онлайн

1. Выберите способ оплаты **Сбербанк Онлайн** — в магазине, где собираетесь платить, или на странице ЮКаssa.

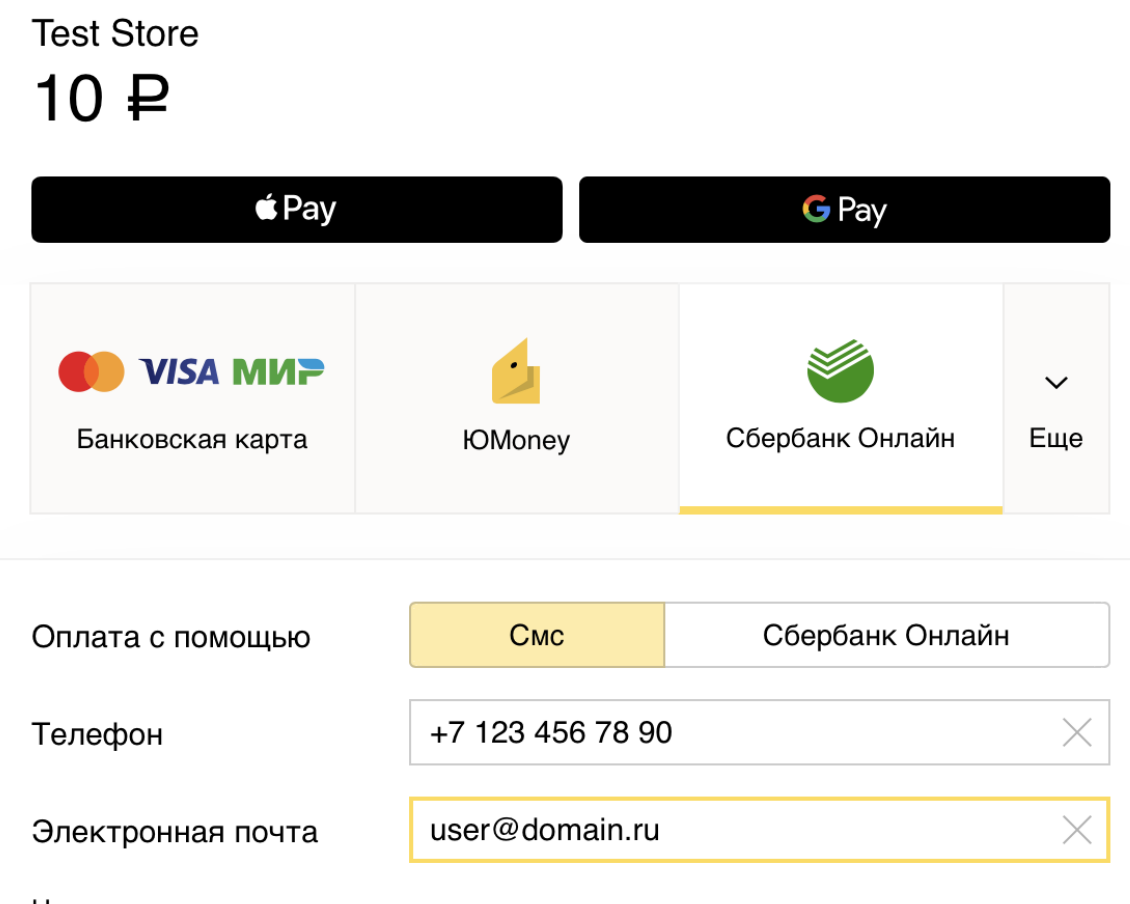

На следующем шаге вы сможете подтвердить оплату по смс, если у вас подключен «Мобильный банк» Сбербанка.

Нажимая на кнопку, вы соглашаетесь с условиями использования сервиса

Заплатить

2. Укажите телефон, привязанный к интернет-банку Сбербанка. Чтобы получить квитанцию, заполните адрес эл. почты.

Нажмите Заплатить — и попадёте на сайт Сбербанка Онлайн. Войдите со своим логином и паролем.

| 1      | Сбербанк                        |  |
|--------|---------------------------------|--|
| Č      | Онлайн                          |  |
| user-s | hopper                          |  |
|        | •                               |  |
|        | Войти                           |  |
| пог    | <u>Забыли</u><br>ин или пароль? |  |

## Удобно оформлять, удобно получать!

Для оформления дебетовой карты онлайн укажите платежную систему, валюту и ближайшее к вам отделение

## 👔 Правила безопасности

Если вас просят ввести пароль входа в Сбербанк Онлайн для отмены или аннулирования операции, не делайте этого. Это мошенники

3. Сразу после входа откроется страница **Оплата заказа**. Выберите карту, с которой нужно списать деньги, и нажмите **Оплатить**.

| Сбербанк<br>Онлайн         | 🕚 Контактный центр Помощь 🔘 Выход 🖸                                                |  |  |  |  |  |  |  |
|----------------------------|------------------------------------------------------------------------------------|--|--|--|--|--|--|--|
|                            |                                                                                    |  |  |  |  |  |  |  |
| Уважаемый клиент, операция | возможна только с банковской карты.                                                |  |  |  |  |  |  |  |
| Оплата зака                | аза Солнышко в руках                                                               |  |  |  |  |  |  |  |
| Для продолжен              | ния совершения платежа заполните поля данной формы и нажмите на кнопку «Оплатить». |  |  |  |  |  |  |  |
| 0                          | выбор операции статус операции                                                     |  |  |  |  |  |  |  |
| Номер документа:           | 779919                                                                             |  |  |  |  |  |  |  |
| Получатель:                | Солнышко в руках                                                                   |  |  |  |  |  |  |  |
| Номер заказа:              | 88787611                                                                           |  |  |  |  |  |  |  |
| Счет выставлен:            | клиентом                                                                           |  |  |  |  |  |  |  |
| Оплата с:*                 | 2981 [Visa Classic] 26 187,19 pyő.                                                 |  |  |  |  |  |  |  |
| Информация о заказе:       | ТОВАР КОЛИЧЕСТВО СУММА                                                             |  |  |  |  |  |  |  |
|                            | Солнышко в руках 1 шт. 10.00 руб.                                                  |  |  |  |  |  |  |  |
|                            | Test Store                                                                         |  |  |  |  |  |  |  |
|                            | Итого: 10.00 руб.                                                                  |  |  |  |  |  |  |  |
| Сумма:                     | 10.00 руб.                                                                         |  |  |  |  |  |  |  |
|                            | Отменить Оплатить                                                                  |  |  |  |  |  |  |  |

4. Проверьте данные платежа и нажмите Подтвердить по SMS.

| Сбербанк<br>Онлайн         | C                     | Контактный центр          |            | Помощь        | 0               |    | Выход 🕞 |
|----------------------------|-----------------------|---------------------------|------------|---------------|-----------------|----|---------|
|                            |                       |                           |            |               |                 |    |         |
| Обратите внимание! Доступн | ый лимит для сове     | ршения операции составл   | пяет 1 000 | ) 000,00 pyб. |                 |    |         |
| Солнышко в рун             | ax                    |                           |            |               |                 |    |         |
| Внимательно п              | роверьте реквизить    | ы платежа. После этого по | одтвердит  | е операцию    | SMS-паролем.    |    |         |
| 0                          | выбор операции        | заполнение заявки         | подт       | верждение     | статус операции | -0 |         |
| Статус платежа             | Черновик              |                           |            |               |                 |    |         |
| Номер документа:           | 779919                |                           |            |               |                 |    |         |
| Получатель:                | Солнышко в руках      |                           |            |               |                 |    |         |
| Номер заказа:              | 88787611              |                           |            |               |                 |    |         |
| Счет выставлен:            | клиентом              |                           |            |               |                 |    |         |
| Оплата с:                  | •••• 2981 [Visa Class | іс] руб.                  |            |               |                 |    |         |
| Информация о заказе:       | TOBAP                 | кол                       | ИЧЕСТВО    | СУММА         |                 |    |         |
|                            | Солнышко в руках      |                           | 1 шт.      | 10.00 руб.    |                 |    |         |
|                            | Test Store            |                           |            |               |                 |    |         |
|                            |                       |                           |            | Итого: 10     | ).00 руб.       |    |         |
| Сумма:                     | 10.00 руб.            |                           |            |               |                 |    |         |
| Комиссия:                  | 0,00 руб.             |                           |            |               |                 |    |         |
| ← Редактировать            |                       | Отменить Подтве           | рдить по   | SMS           |                 |    |         |

5. На ваш телефон придёт сообщение с паролем. Укажите его в специальном поле и нажмите **Подтвердить**.

| анива славо профон. В целях предотвращения мошеническох дитегны согран вод сераните реказните реказните раказните сого протвориления. Если реказните на кнопку «Подтеврить».<br>Вам отправлен пароль для подтверждения операции. Время действия пароля 300 сек. Обратите внимание: после подтверждения операции в<br>не сиожете отозвать данный платеж.<br>Вам отправлен пароль для подтверждения операции. Время действия пароля 300 сек. Обратите внимание: после подтверждения операции в<br>не сиожете отозвать данный платеж.<br>Номер документа: 779919<br>Получатель: Солнышко в руках<br>Номер заказа: 88787611<br>Счет выставлен: клиентом<br>Оплата с: •••• 2981 [Visa Classic] руб.<br>Информация о заказа:<br>То <u>ВАР</u> КОЛИЧЕСТВО СУММА<br>Солнышко в руках 1 шт. 10.00 руб.<br>Теst Store<br>Итого: 10.00 руб.<br>Баведите SMS-пароль: 12672 |                                                                                                    | ю ли Вы заполнили р                                             |                                                       |                                                                       |                     | 00000010              | IN SMS.            |                                         | IM Ha Balli                                          |
|----------------------------------------------------------------------------------------------------|----------------------------------------------------------------------------------------------------|-----------------------------------------------------------------|-------------------------------------------------------|-----------------------------------------------------------------------|---------------------|-----------------------|--------------------|-----------------------------------------|------------------------------------------------------|
| Вам отправлен пароль для подтверждения операции. Время действия пароля 300 сек. Обратите внимание: после подтверждения операции Вы<br>не сможете отозвать данный платеж.<br>Номер документа: 779919<br>Получатель: Солнышко в руках<br>Номер заказа: 88787611<br>Счет выставлен: клиентом<br>Оплата с2981 [Visa Classic] руб.<br>Информация о заказе: ТОВАР КОЛИЧЕСТВО СУММА<br>Солнышко в руках 1 шт. 10.00 руб.<br>Теst Store Итого: 10.00 руб.<br>Сумма: 10.00 руб.<br>Комиссия: 0,00 руб.                                                                                                    | лимательно проверые, правлян<br>иобильный телефон. В целях пред<br>гекстом SMS-сообщения. Если ре<br>данные совпадают, то введите SM | аотвращения мошенн<br>квизиты не совпадаю<br>S-пароль и нажмите | нических действ<br>п, то запрещает<br>на кнопку «Подт | жа: затем подтв<br>кий перед вводом<br>ся вводить или (<br>твердить». | и парол:<br>сообщат | я сравни<br>ть кому-і | те рекв<br>пибо па | изиты выполняемої<br>роль, даже сотрудн | и на раш<br>и Вами операции с<br>икам банка. Если во |
| Номер документа: 779919<br>Получатель: Солнышко в руках<br>Номер заказа: 88787611<br>Счет выставлен: клиентом<br>Оплата с:                                                                                                    | Вам отправлен пароль для под<br>не сможете отозвать данный пл                                                                        | гверждения операци<br>атеж.                                     | и. Время действ                                       | вия пароля 300 с                                                      | ек. Обр             | атите вн              | имание             | : после подтвержде                      | ния операции Вы                                      |
| Получатель:  Солнышко в руках    Номер заказа:  88787611    Счет выставлен:  клиентом    Оплата с:                                                                                                    | Номер документа:                                                                                                    | 779919                                                          |                                                       |                                                                       |                     |                       |                    |                                         |                                                      |
| Номер заказа: 88787611<br>Счет выставлен: клиентом<br>Оплата с:                                                                                                    | Получатель:                                                                                                    | Солнышко в руках                                                |                                                       |                                                                       |                     |                       |                    |                                         |                                                      |
| Счет выставлен:  клиентом    Оплата с:                                                                                                    | Номер заказа:                                                                                                    | 88787611                                                        |                                                       |                                                                       |                     |                       |                    |                                         |                                                      |
| Оплата с:                                                                                                    | Счет выставлен:                                                                                                    | клиентом                                                        |                                                       |                                                                       |                     |                       |                    |                                         |                                                      |
| Информация о заказе:    товар    количество    сумма      Солнышко в руках    1 шт.    10.00 руб.      Теst Store    Итого:    10.00 руб.      Сумма:    10.00 руб.    5      Введите SMS-пароль:    12672                                                                                                    | Оплата с:                                                                                                    | ···· 2981 [Visa Class                                           | іс] руб.                                              |                                                                       |                     |                       |                    |                                         |                                                      |
| Солнышко в руках 1 шт. 10.00 руб.<br>Теst Store<br>Итого: 10.00 руб.<br>Сумма: 10.00 руб.<br>Введите SMS-пароль: 12672                                                                                                    | Информация о заказе:                                                                                                    | TOBAP                                                           |                                                       | КОЛИЧЕ                                                                | ECTBO               | C                     | /MMA               |                                         |                                                      |
| Теst Store      Итого: 10.00 руб.      Сумма:    10.00 руб.      Введите SMS-пароль:    12672                                                                                                    |                                                                                                    | Солнышко в руках                                                | c                                                     |                                                                       | 1 шт.               | 10.00                 | руб.               |                                         |                                                      |
| Итого: 10.00 руб.<br>Сумма: 10.00 руб.<br>Комиссия: 0,00 руб.<br>Введите <b>SMS-пароль:</b> 12672                                                                                                    |                                                                                                    | Test Store                                                      |                                                       |                                                                       |                     |                       |                    |                                         |                                                      |
| Сумма: 10.00 руб.<br>Комиссия: 0,00 руб.<br>Введите SMS-пароль: 12672                                                                                                    |                                                                                                    |                                                                 |                                                       |                                                                       | Ито                 | го: 10.0              | 0 pyő.             |                                         |                                                      |
| Комиссия: 0,00 руб.<br>Введите SMS-пароль: 12672                                                                                                    | Сумма:                                                                                                    | 10.00 руб.                                                      |                                                       |                                                                       |                     |                       |                    |                                         |                                                      |
| Введите SMS-пароль: 12672                                                                                                    | Комиссия:                                                                                                    | 0,00 руб.                                                       |                                                       |                                                                       |                     |                       |                    |                                         |                                                      |
|                                                                                                    | Введите SMS-пароль:                                                                                                    | 12672                                                           |                                                       |                                                                       |                     |                       |                    |                                         |                                                      |
|                                                                                                    |                                                                                                    |                                                                 |                                                       |                                                                       |                     |                       |                    |                                         |                                                      |
| Отменить Подтвердить                                                                                                    |                                                                                                    |                                                                 | Отменить                                              | Подтвер                                                               | одить               |                       |                    |                                         |                                                      |

6. Статус платежа поменяется на **Исполняется банком**. Нажмите **Продолжить**. Когда платёж пройдёт, Сбербанк пришлёт смс об успешной оплате.

| Сбербанк<br>Онлайн                             | () Kor                               | тактный центр              | Помощь         | 0                               | Выход 🕞                    |
|------------------------------------------------|--------------------------------------|----------------------------|----------------|---------------------------------|----------------------------|
| Солнышко в рун<br>На этой страни<br>операций». | <b>(ах</b><br>ще Вы можете посмотрет | ъ статус платежа. Также от | ледить ход вып | олнения операции                | можно в «Истории           |
| 0                                              | выбор операции зап                   | олнение реквизитов по      | дтверждение    | статус операци                  | <u>м</u> о                 |
| Статус платежа                                 | ✓ Исполнен                           |                            |                |                                 |                            |
| Номер документа:                               | 779919                               |                            |                |                                 |                            |
| Получатель:                                    | Солнышко в руках                     |                            |                |                                 |                            |
| Номер заказа:                                  | 88787611                             |                            |                |                                 |                            |
| Счет выставлен:                                | клиентом                             |                            |                |                                 |                            |
| Оплата с:                                      | 2981 [Visa Classic] py               | ō.                         |                |                                 |                            |
| Информация о заказе:                           | ТОВАР                                | КОЛИЧЕСТВО                 | СУММА          |                                 |                            |
|                                                | Солнышко в руках                     | 1 шт.                      | 10.00 руб.     |                                 |                            |
|                                                | Test Store                           |                            | Итого: 10.0    | 0 pv6.                          |                            |
| Commo                                          | 40.005                               |                            |                | Головное отдел<br>БИК:044030653 | ение №9055                 |
| Сумма.                                         | 10.00 pyo.                           |                            |                | Корр.Счет: 3010<br>Испо         | )181050000000653<br>ЭЛНЕНО |
| Комиссия.                                      | 0,00 pyo.                            |                            |                | 30.08.2018                      |                            |
|                                                | 📄 Печать чека                        |                            |                |                                 |                            |
|                                                |                                      | Продолжить                 |                |                                 |                            |